Log-in to Archivum. Go to Student Portal. Then Student Record (left column), then Academic Profile. On the Academic Profile page select Thesis, Dissertation/Doctoral Project

|                                                                                                    | X                  |  |  |
|----------------------------------------------------------------------------------------------------|--------------------|--|--|
| Student Summary                                                                                      | O Academic Profile |  |  |
|                                                                                                    | Λ                  |  |  |
| DegreeWorks   Program of Study   Student Projects   Contract Course Permits   Thesis, Dissertation/D | Doctoral Project   |  |  |

Tiles will appear based on student's degree. Committee form has to be completed in order to access the other forms.

|                                                                                                    | 77                      |
|----------------------------------------------------------------------------------------------------|-------------------------|
| CO Student Summary                                                                                       | O Academic Profile      |
| DegreeWorks   Program of Study   Student Projects   Contract Course Permits   Thesis, Dissertation/Docto | oral Project            |
| Committee<br>Not Started                                                                                 | Proposal<br>Net Started |
| Qualifying Exam                                                                                          | Final Defense           |

## **Identify Committee Members**

| hD Comn                                                      | nittee Appointm                                                                              | ent                       |                               |                     |                       |                             |      |
|--------------------------------------------------------------|----------------------------------------------------------------------------------------------|---------------------------|-------------------------------|---------------------|-----------------------|-----------------------------|------|
| Student Info                                                 | rmation                                                                                      |                           |                               |                     |                       |                             |      |
| Student Name                                                 |                                                                                              | Semail Email              |                               | 🗯 Degree            | 🗯 Degree              |                             |      |
|                                                              | Kristi Miley                                                                                 |                           |                               |                     | PHD                   |                             | None |
|                                                              | EI UID                                                                                       |                           | (2) Graduate A                | dvisor              | Concentration         |                             |      |
|                                                              |                                                                                              |                           | John Petrila                  |                     | Global Communicable E | Global Communicable Disease |      |
| Doctoral Co                                                  | nmittee                                                                                      |                           |                               |                     |                       |                             |      |
| te                                                           |                                                                                              |                           |                               |                     |                       |                             |      |
| A minimum of 4 co<br>CV required for an<br>Major professor m | immittee members are required<br>y non-COPH Faculty<br>iust be from your concentration. If y | ou have co-major professo | rs. at least one must be from | your concentration. |                       |                             |      |
| Name                                                         | Role                                                                                         | Location                  | Email                         | justification       | Major Professor       | Co-Major Professor          | cv   |
|                                                              |                                                                                              |                           |                               | No items availabl   |                       |                             |      |

- Select Add Committee Member
- Identify if Major Professor, Co-Major Professor or Member
- Select Location (Internal to COPH or Internal to USF or External to USF)
- Add Members
- Once all committee members are entered click Submit

## **Committee Appointment Form**

Fields (if internal to USF). If internal to COPH only have to search their name and add

| Add Committee Member                            |                                         |
|-------------------------------------------------|-----------------------------------------|
| 🛛 Major-Professor 🔿 Co-Major Professor 🔿 Member |                                         |
| Location *                                      | Justification *                         |
| Internal to USF                                 |                                         |
| Member Search *                                 |                                         |
| Start typing to search                          |                                         |
| cv+                                             | Kindly limit the characters to 255. Cha |
| UPLOAD De Drop files here                       |                                         |
| CANCEL                                          |                                         |
|                                                 |                                         |

## Fields if external to USF (only for Member)

| Add Committee Member                            |             |                                                               |     |  |  |  |
|-------------------------------------------------|-------------|---------------------------------------------------------------|-----|--|--|--|
| 🕜 Major-Professor 🕜 Co-Major Professor 🕥 Member |             |                                                               |     |  |  |  |
| Location *                                      |             | Email *                                                       |     |  |  |  |
| External to USF                                 |             | • example@domain.com                                          |     |  |  |  |
| First Name *                                    | Last Name * | Justification *                                               |     |  |  |  |
|                                                 |             |                                                               |     |  |  |  |
| CV *                                            |             |                                                               |     |  |  |  |
| UPLOAD                                          |             |                                                               |     |  |  |  |
|                                                 |             | Kindly limit the characters to 255. Characters Entered: 0/255 |     |  |  |  |
| CANCEL                                          |             |                                                               | ADD |  |  |  |

## Justification (statements for external committee members should include the following)

- The exact skills that the person brings to the project
- Why they are uniquely qualified
- How those skills relate to your doctoral project or dissertation

**Approval Process** 

- Major Professor, Co-major (if applicable), then to Members in order they were entered. External committee members will be last and will be through DocuSign.
- Doctoral Training Office will review, then Associate Dean for final approval.